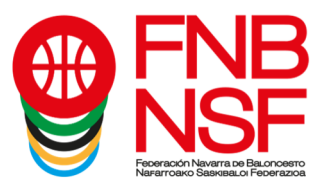

## **INFORMACIÓN E INSCRIPCIONES**

Si ya conoces nuestros campus y quieres inscribirte (al final del texto se detalla el proceso de inscripción) puedes clicar en este enlace: http://www.fnbaloncesto.com/es/inscripciones login.asp

Si los quieres conocer un poco más, continúa leyendo.

La Federación Navarra de Baloncesto programa su oferta de actividades de verano en línea con las últimas ediciones.

Por un lado, el tradicional **campus de verano**, que alcanza este año su trigésimo séptima edición, y que vuelve a tener como sede **Villanúa**, en el pirineo aragonés. La asistencia al mismo se puede realizar en las modalidades de pensión completa, durmiendo en la residencia, o media pensión, en la que el participante se incorpora al inicio de la actividad deportiva de la mañana, hacia las 9,30 h. y permanece en la disciplina del campus hasta la conclusión de la actividad vespertina, hacia las 19,30 h.

Por otra parte, la **escuela de verano**, que se desarrolla en **Pamplona**, en las instalaciones del complejo deportivo Larrabide, pretende servir de iniciación y mejora para aquellos niños que quieren conocer nuestro deporte o que ya están dando sus primeros pasos en él. Además de los entrenamientos, los participantes realizarán otras actividades lúdicas, tanto en las instalaciones deportivas como en las piscinas del complejo, en el caso de la escuela de verano. La actividad tendrá un formato de campamento urbano y se desarrollará por las mañanas.

En todas las actividades, se formarán grupos de entrenamiento por edades y niveles, con un programa de actividades y entrenamientos adaptados a las características de los participantes y, a todos ellos, se les **regalará un balón, una mochila y una camiseta reversible, en el caso de los asistentes a los campus de Villanúa, y un balón y una camiseta reversible\* en el de los inscritos a la escuela de verano\*.** 

\* Regalos para la escuela de verano, según los días que se acuda: 1 día o 2 días, balón. A partir de 3 días, camiseta reversible y balón.

### XXXVII CAMPUS DE VERANO – VILLANUA (HUESCA) Apertura inscripciones 26 de febrero a las 10,00 h.

#### 1<sup>a</sup> TANDA

Fechas: del 14 al 22 de agosto Edades: nacidos en los años 2011 al 2015

## 2<sup>a</sup> TANDA

Fechas: del 22 de agosto al 30 de agosto Edades: nacidos en los años 2006 al 2011

Existe servicio de autobús desde Pamplona, incluido en el precio.

| La asistencia al campus se puede realizar en dos modalidades: |       |
|---------------------------------------------------------------|-------|
| Pensión completa                                              | 440 € |
| 2º hermano y ss                                               | 410€  |
| Media pensión                                                 | 265€  |
| 2º hermano y ss                                               | 250€  |

### Inscripción: Pinchando en el siguiente enlace: http://www.fnbaloncesto.com/es/inscripciones\_login.asp

Navarra Arena. Casa del Deporte. Plaza Aizagerria, 1-3ª planta 31006 Pamplona (Navarra) Nafarroako Arena. Kirol-Etxea. Aizagerria Enparantza, 1.- 3. solairua 31006 Iruñea (Nafarroa) Tfno.: (+34) 948 210799 - Fax: (+34) 948 488787 fnb@fnbaloncesto.com - www.fnbaloncesto.com C.I.F.: Q 31 16656 D

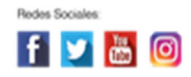

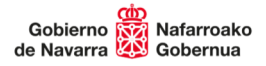

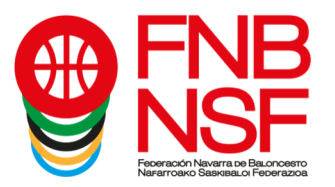

## XIII CAMPUS URBANO - Escuela de Verano de Baloncesto Abierto el plazo de inscripción

#### Tandas:

24 al 28 junio - 1 al 5 de julio - 15 al 19 de julio - 22 al 26 de julio, (excepto el 25 que es festivo) - 29 de julio al 2 de agosto - 5 al 9 de agosto - 12 al 16 de agosto (excepto el 15 que es festivo) - 19 al 23 de agosto - 26 al 30 de agosto - 2 al 6 de septiembre

Lugar: Pamplona, Complejo lúdico deportivo de Larrabide. No existe servicio de autobús.

Edades: Nacidos 2012 a 2017.

**Horario:** de 8,00 h. a 15,00 h.: 8:00-9:00 recepción participantes; 9:00-14:00 actividades; 14:00-15:00 salida.

#### Cuotas\*:

Tanda completa, de 5 días, de lunes a viernes, cuota base: 113 € Tanda completa, de 5 días, de lunes a viernes, si eres 2º hermano o siguientes: 100 € Tanda completa, de 5 días, de lunes a viernes, si repites, cuota base: 100 € Tanda completa, de 5 días, de lunes a viernes, si repites siendo 2º hermano o ss: 92 €

Tanda completa, de 4 días, de lunes a viernes, cuota base: 95 € Tanda completa, de 4 días, de lunes a viernes, si eres 2º hermano o siguientes: 86 € Tanda completa, de 4 días, de lunes a viernes, si repites, cuota base: 86 € Tanda completa, de 4 días, de lunes a viernes, si repites siendo 2º hermano o ss: 83 €

\*Se considerará que un participante repite cuando lo haga dentro del período de tandas de las Escuelas de verano 2024 o si ha participado en los Campus de Navidad de 2023, o en el de Reyes o Semana Santa de 2024.

Opciones de asistencia diaria<sup>1</sup>: 1 día: 33  $\in$ . Si eres 2º hermano o siguientes, 30  $\in$ 2 días: 55  $\in$ . Si eres 2º hermano o siguientes, 50  $\in$ 3 días: 76  $\in$ . Si eres 2º hermano o siguientes, 69  $\in$ 4 días: 95 euros. Si eres 2º hermano o siguientes, 86  $\in$ .

<sup>1</sup>En ningún caso, estas opciones darán lugar a optar a cuotas por repetición en otras tandas.

Inscripción: Pinchando en el siguiente enlace: http://www.fnbaloncesto.com/es/inscripciones login.asp

# **INFORMACIÓN**

Federación Navarra de Baloncesto. Pabellón Navarra Arena - Casa del Deporte. Plaza Aizagerria, 1-3ª planta. Pamplona. Tel.: 948 210799.

**Nota:** A partir del 5 de julio y durante todo el mes, las oficinas de la Federación Navarra de Baloncesto permanecerán cerradas. Esos días puede ponerse en contacto con nosotros en el teléfono 607 488 260 dejando un mensaje en el contestador.

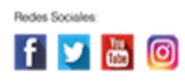

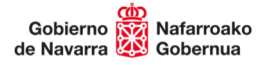

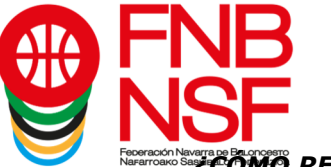

## COMO REALIZO LA INSCRIPCIÓN EN EL CAMPUS DE BALONCESTO?

Para inscribir a uno o varios participantes en uno o más campus, un adulto, mayor de edad, debe registrarse como usuario. Este adulto será el responsable de la inscripción. A esta fase inicial, corresponden los pasos de formulario de acceso y datos personales.

Una vez realizado este paso, se procede a inscribir a los menores que se desee, en los campus en que vaya a participar. A esta fase, corresponden los pasos mis participantes y eventos.

### El proceso

Una vez estamos en www.fnbaloncesto.com, clicamos en "**Aplicación de inscripciones**", que se encuentra en la esquina superior izquierda.

Tras ello, se nos abre una página que pone "**Formulario de acceso**", clicar en la pestaña "**Quiero registrarme**" y sale un apartado que pone EMAIL, CONTRASEÑA, REPETIR CONTRASEÑA y FECHA DE NACIMIENTO. Rellenamos todos esos apartados (la fecha de nacimiento tiene que ser la de el adulto).

Damos el consentimiento de la política de privacidad, y clicamos en "registrarme". Nos llegará un email.

Vamos a nuestro correo electrónico y confirmamos el registro.

Confirmado el registro, se abre la página de la federación, y nos aparece "Has confirmado tu registro. Sigue el siguiente enlace para acceder. Clicar en Acceso". Nos lleva a la página de **"Formulario de acceso**".

Introducimos nuestro email y contraseña y clicamos "Acceder".

Ya estamos en el lugar donde vamos a realizar las inscripciones. Esta página tiene 4 pestañas: Eventos,

Datos personales, Mis participantes, Mis inscripciones. Seguimos estos pasos:

1º.- Pinchamos en "**Datos personales**", es suficiente con poner nuestro nombre, apellidos y DNI (los del padre o madre), el resto de datos que aparecen no son obligatorios. Después de introducir estos los datos, **guardamos.** 

2º- Seguidamente, pinchamos en "**Mis participantes**", clicamos en "nuevo participante", cumplimentamos **todos** los apartados de nuestro hijo, **incluida foto en formato jpg** (si no ha jugado a baloncesto, ni tiene equipo, etc, en todas esas casillas, ponemos ninguno y si no tiene DNI ponemos 00000000), y le damos a "**guardar**". Realizaremos estos pasos tantas veces como participantes queramos apuntar al campus.

Después, una vez hemos guardado, vamos a "modificar el participante" y rellenamos los datos médicos (la introducción correcta del campus al que va a asistir, en el desplegable seleccionamos el nombre del niño o niña que va a asistir y la introducción del número de la cartilla de la Seguridad Social son obligatorios) y le damos a "enviar los datos de salud", nos llegará un correo electrónico con los datos médicos y, en ese correo electrónico, se nos indicará un código de inscripción. **Este código es muy importante, lo tenemos que poner cuando inscribamos en el campus al participante.** 

3º- Ahora, nos vamos a "**Eventos**", seleccionamos el campus en el que voy a inscribir a mi hijo (el mismo campus que hemos puesto en los datos médicos, sino el código no es válido). En el despegable, seleccionamos a nuestro hijo, seleccionamos el tipo de pensión y los días de asistencia al campus, e introducimos el código de inscripción y aceptamos las condiciones legales (después de leerlas) y, si tengo alguna observación, la escribo en el apartado correspondiente y pasamos al apartado Protección de datos, en este apartado, los dos primeros son Obligatorios autorizarlos, los otros dos son optativos, después leemos la información básica sobre la protección de datos y debajo, **clicamos en "inscribir"**.

Si nos falta algún dato obligatorio, nos lo indicará, con un letrero en rojo, y pondrá **Errores**, para poder terminar la inscripción debemos de solucionar todo lo que nos ponga en ese letrero rojo que nos falta por rellenar o por clicar. Si la inscripción es correcta, nos llegará un correo electrónico de confirmación. En este correo nos informan del número de cuenta corriente de la Caixa para realizar el ingreso de la cuota y que debemos de abonar el campus antes de que pasen 10 días desde la inscripción para no perder la plaza, a no ser que el campus vaya a comenzar en menos días que entonces debemos de realizar el pago, antes del primer día del Campus

Navarra Arena. Casa del Deporte. Plaza Aizagerria, 1-3ª planta 31006 Pamplona (Navarra) Nafarroako Arena. Kirol-Etxea. Aizagerria Enparantza, 1.- 3. solairua 31006 Iruñea (Nafarroa) Tfno.: (+34) 948 210799 - Fax: (+34) 948 488787 fnb@fnbaloncesto.com - www.fnbaloncesto.com C.I.F.: Q 31 16656 D

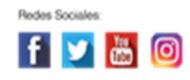

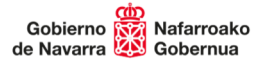

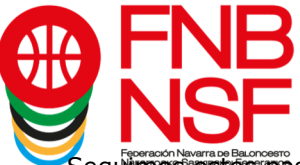

Seguimos estos pasos con todos los participantes que queramos inscribir.

4<sup>o</sup>- Una vez hechos todos los pasos anteriores, si clico en "**Mis inscripciones**", puedo verificar todos los eventos en los que he inscrito a mis participantes.

Para más información, puedes llamarnos al teléfono 607488260, si no os respondemos, dejad recado en el contestador y os devolvemos la llamada.

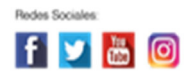